## UNITED STATES DISTRICT COURT Western District of Virginia

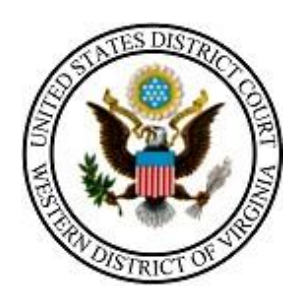

# STATE COURTS: HOW TO CREATE A PACER ACCOUNT AND LINK YOUR ECF ACCOUNT

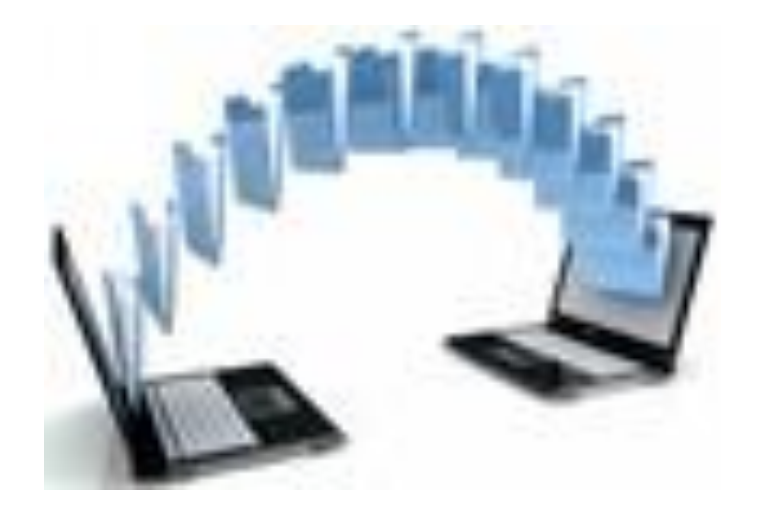

210 Franklin Road, SW. Suite 540 Roanoke, Virginia 24011 540-857-5100 These instructions will guide you through the process of creating an account at PACER.gov and linking your existing e-filing account to your new PACER account.

Once this two-step process is complete, please see "<u>STATE COURT USER E-FILING</u> <u>MANUAL</u>" to assist with logging in using your PACER username and password to e-file your records with our court.

\*If you have any questions about the registration process or any other e-filing issue, please don't hesitate to contact one of our divisional Clerk's offices or email us at <u>ECF@vawd.uscourts.gov</u>. Click <u>here</u> for divisional office contact information.

## Contents

| CREATING A PACER ACCOUNT AT PACER.GOV              | . 4 |
|----------------------------------------------------|-----|
| LINKING YOUR NEW PACER ACCOUNT TO YOUR ECF ACCOUNT | 10  |

## **CREATING A PACER ACCOUNT AT PACER.GOV**

Log into <u>PACER.GOV</u> to Register for an Account.

| elp you accomplish? | Register for an Account Find a Case | ✓ File a<br>Case | ~  | My Account &<br>Billing | ~ | Pricing | Help 🗸 |
|---------------------|-------------------------------------|------------------|----|-------------------------|---|---------|--------|
| eip you accomplish? | PACER - Case Search Only            | halp             |    |                         | - | nlia    | 2      |
|                     | Attorney Filers for CM/ECF          | neip             | yo | u acco                  | m | plisi   | 1:     |
|                     | Non-attorney Filers for CM/ECF      | C'Auda           |    |                         | _ |         | -      |
|                     | Group Billing                       |                  |    |                         |   |         |        |

Register for an Account ♥ Find a Case ♥ File a Case ♥ My Account & Billing ♥ Pricing Help ♥

Home > Register for an Account

## Non-attorney Filers for CM/ECF

Non-attorneys filing federal court records electronically must first register. Non-attorneys are considered: pro se filers, court reporters, interested parties, filing agents, creditors, trustees, or U.S. Trustees. Not all courts accept non-attorney filers and some only accept specific types of non-attorney filers.

Registration will give non-attorneys access to view case information and documents. Courts are using one of two versions of CM/ECF – NextGen or CurrentGen.

- NextGen CM/ECF: Register through this site if the court you want to file in uses NextGen CM/ECF. First time users will be prompted to register for a PACER account, followed by the electronic filing registration for the selected court.
- CurrentGen CM/ECF: First you need to <u>register for a PACER account</u>. Then, register with each district and/or bankruptcy court who uses CurrentGenCM/ECF.

#### **Register for a PACER account**

Visit the main PACER website (<u>pacer.uscourts.gov</u>) for more information on <u>non-attorney filers</u> registering for an account.

#### EXAMPLE FOR COMPLETING PACER NON-ATTORNEY E-FILE REGISTRATION

| Non-Attorney E-Fi                  | le Registration                                      |                     |                                   |                                                                                                    |                                                                                          |
|------------------------------------|------------------------------------------------------|---------------------|-----------------------------------|----------------------------------------------------------------------------------------------------|------------------------------------------------------------------------------------------|
| Account Information                |                                                      |                     |                                   |                                                                                                    |                                                                                          |
| * Required Information             |                                                      |                     |                                   |                                                                                                    |                                                                                          |
| Prefix                             | Select Prefix                                        |                     |                                   |                                                                                                    |                                                                                          |
| First Name *                       | Clerk                                                |                     |                                   | Use "Clerk" fo                                                                                          | r First Name                                                                             |
| Middle Name                        |                                                      |                     |                                   |                                                                                                    |                                                                                          |
| Last Name *                        | Roanoke City Circuit Court                           |                     |                                   | Use Court Nar                                                                                           | ne for Last Name                                                                         |
| Generation                         | Select Generation                                    |                     |                                   |                                                                                                    |                                                                                          |
| Suffix                             | Select Suffix                                        |                     |                                   | Change any d                                                                                            | ata at lagat 10                                                                          |
| Date of Birth *                    | 07/27/2000                                           |                     |                                   | choose any d                                                                                            | ate at least 18                                                                          |
| Firm/Office                        |                                                      |                     |                                   | years ago                                                                                               |                                                                                          |
| Unit/Department                    |                                                      |                     |                                   |                                                                                                    |                                                                                          |
| Address *                          | 315 Church Avenue, SW                                |                     |                                   |                                                                                                    |                                                                                          |
| Room/Suite                         | Third Floor                                          |                     |                                   |                                                                                                    |                                                                                          |
| City *                             | Roznoke                                              |                     |                                   |                                                                                                    |                                                                                          |
| State *                            | Viscia                                               |                     |                                   |                                                                                                    |                                                                                          |
| County *                           | Virginia                                             |                     |                                   |                                                                                                    |                                                                                          |
| County                             | ROANOKE (CITY)                                       |                     |                                   |                                                                                                    |                                                                                          |
| Zip/Postal Code *                  | 24016                                                |                     |                                   |                                                                                                    |                                                                                          |
| Country *                          | United States of America                             |                     | Select "I                         | NDIVIDUAL"                                                                                              |                                                                                          |
| Primary Phone *                    | 540-853-9999                                         |                     | for now.                          | See                                                                                                    |                                                                                          |
| Alternate Phone                    |                                                      |                     | instructi                         | ons below to                                                                                            |                                                                                          |
| Text Phone                         |                                                      |                     | verify re                         | gistration as                                                                                           |                                                                                          |
| Fex Number                         |                                                      |                     | State or                          | LOCAI                                                                                                   |                                                                                          |
| Fax Number                         |                                                      |                     | Governin                          | nent.                                                                                                   |                                                                                          |
| Email *                            | clerk@vacourts.gov                                   | ·                   |                                   |                                                                                                    |                                                                                          |
| Confirm Email *                    | clerk@vacourts.gov                                   |                     |                                   |                                                                                                    |                                                                                          |
| User Type *                        | STATE OR LOCAL GOVERNMENT                            |                     | STA                               | TE OR LOCAL GO                                                                                          | VERNMENT                                                                                 |
|                                    | SINDIVIDUAL                                          |                     | You<br>gov<br>alte                | currently cannot<br>ernment account.<br>rnate registration                                              | register as a<br>Please choose an<br>description to                                      |
| Check here if this according Panel | ount will be used by an attorney appointed to the CJ | A Attorney          | con<br>acco<br>you<br>Serr<br>gov | tinue your registra<br>ount. Upon receiv<br>r account, please<br>vice Center to ver<br>ernment account. | ation as a private<br>ing verification of<br>call the PACER<br>ify your eligibility as a |
|                                    | l'm not a robot                                      | Please c<br>betweer | all the PAG                       | CER Service Cent<br>d 6 PM CT Mond                                                                      | er at (800) 676-685<br>ay through Friday.                                                |
|                                    | Next Reset Cancel                                    | Otherwi             | se, please                        | email at pacer@                                                                                         | psc.uscourts.gov.                                                                        |

If you should happen to get this screen and have not registered previously, click Continue.

Alert: Account Already Exists The information you entered in the registration form matches an existing account. Please click the Forgot Password button to reset your password. If you wish to create a new account, click Continue to complete the registration process. If you know your username and password, click the Login button to access the maintenance area of this site. If you need assistance, please call the PACER Service Center at (800) 676-6856 between 8 AM and 6 PM CT Monday through Friday. Otherwise, please email us at <u>pacer@psc.uscourts.gov</u>.

|  | Forgot Password | Continue | Login | Cancel |
|--|-----------------|----------|-------|--------|
|--|-----------------|----------|-------|--------|

Select Username and Password (all fields are mandatory):

| Non-Attorney E-r       | The Registration                  | Create your Username                                                                                                    |
|------------------------|-----------------------------------|----------------------------------------------------------------------------------------------------|
| User Information       |                                   | and Password in                                                                                                    |
| * Required Information |                                   | onscreen criteria.                                                                                                    |
| Generate Username      | Check Username Available          | Version and exactly 0 to 45 observations                                                                                                |
| Username *             |                                   | long, and contain at least one lowercase<br>letter, one uppercase letter, and one special<br>character. It must pass a complexity check |
| Password *             |                                   | based on a password dictionary.                                                                                                    |
| Confirm Password *     |                                   | name, username, or email address in the<br>password, nor can it contain the same<br>character three times in a row.                     |
| Security Question 1 *  | Select a Question                 | •                                                                                                    |
| Security Answer 1 *    |                                   |                                                                                                    |
| Security Question 2 *  | Select a Question                 | •                                                                                                    |
| Security Answer 2 *    |                                   |                                                                                                    |
|                        | Next Back Reset Cancel            |                                                                                                    |
|                        |                                   |                                                                                                    |
| Plea                   | ase make a note of your Username, | , Password,                                                                                                    |
| and                    | Security Questions and Answers.   |                                                                                                    |

## Non-Attorney E-File Registration

#### **Payment Information**

There is no registration fee. However, the Judicial Conference of the United States has established a fee for access to information in PACER. All registered users will be charged as follows:

- Use of PACER systems will generate a \$.10 per-page charge and is capped at \$3.00 for single documents and case-specific reports that are more than 30 pages (e.g., docket reports, creditor listings, and claims register). NOTE: The \$3.00 cap does not apply to search returns, reports that are not case specific, lists of cases, or transcripts.
- Audio files of court hearings retrieved via PACER will generate a \$2.40 per-file charge.
- Judicial opinions accessed via PACER will not generate a charge.
- If your usage does not exceed \$30 in a guarter, fees are waived.

Providing a credit card is optional. If you would like to register without providing a credit card, click Next below without entering any information on this screen. For instant access to PACER, we will validate the credit card information you provide here. There is no registration charge; however, the credit card will be charged quarterly for any fees incurred. If you submit your registration request without providing credit card information, you will receive an activation code by U.S. mail in 7-10 business days.

\*\* Credit card data is optional here. However, if you do provide a credit card, the marked fields below are required.

| Account Holder<br>Name *                      |                                                                                          | Yo               | DU DO NO             | <b>OT</b> have to |
|-----------------------------------------------|------------------------------------------------------------------------------------------|------------------|----------------------|-------------------|
| Card Type *                                   | Select Card Type                                                                         | in               | nut a cre            | dit card See      |
| Account Number *                              |                                                                                          | th               | e onscre             | en information    |
| Card Expiration Date                          | 01 - / 2020 -                                                                            |                  | e onsere             |                   |
| Use billing addres                            | 55                                                                                       | "P<br>is         | roviding<br>optional | a credit card     |
| Address                                       |                                                                                          | E-'              | filing Sta           | te Court          |
| City *                                        |                                                                                          | Re               | ecords in            | volves no fees.   |
| State *                                       | Select State                                                                             |                  |                      |                   |
| Zip/Postal Code *                             |                                                                                          |                  |                      |                   |
| Country *                                     | United States of America                                                                 |                  |                      |                   |
| I authorize the PA<br>any PACER fees of       | CER Service Center to charge the above credit due. *                                     | card once a quar | ter for              |                   |
| Note: We protect the<br>Layer (SSL) software, | security of your information during transmissi<br>which encrypts information you submit. | on using Secure  | Sockets              |                   |
|                                               |                                                                                          |                  |                      |                   |

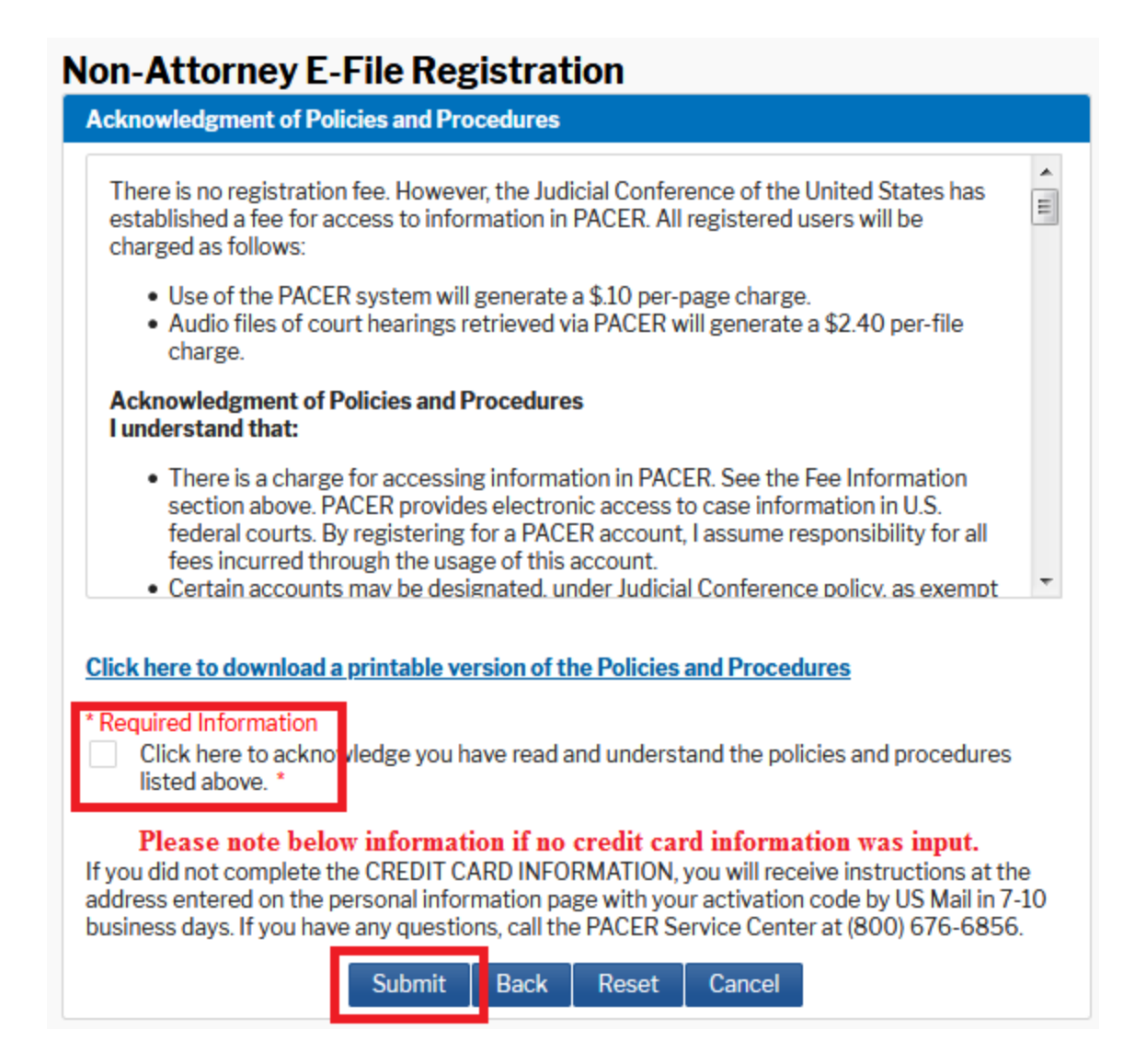

Once you submit your PACER account, the below screen will display

You already have an e-filing account, so <u>DO NOT</u> click the continue. Navigate away from the PACER page.

### Non-Attorney E-File Registration

#### Click Continue to complete the non-attorney e-file registration.

Your PACER account has been created. Now you may register to e-file by clicking the **Continue** button below. You may also register to e-file at any time through the **Manage My Account** link located in the upper right corner of the PACER Service Center website.

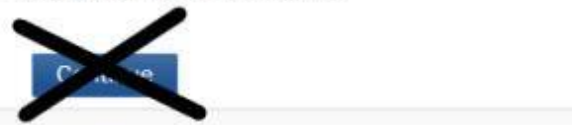

You will receive an email from the PACER Service Center (psc.uscourts.gov) letting you know your PACER account has been created. Keep checking your primary email address. See example below.

Your PACER account has been created. Please ensure the information below is correct:

| Account Number | 7040795                                                                                                    |
|----------------|----------------------------------------------------------------------------------------------------|
| Contact Name   | Clerk Greene County Circuit Court                                                                                                    |
| User Name      | greeneccc                                                                                                    |
| Account Status | Under Review: You will receive an email when the review is complete. You may also check the status of your account by logging in at Manage My Account. |

Once your PACER account is created, you must complete the last step to link your new PACER account to your existing e-filing account. The following directions will assist in completing this step.

## LINKING YOUR CM/ECF ACCOUNT TO YOUR UPGRADED PACER ACCOUNT

If a court in which you file is live on NextGen CM/ECF, you must link your existing CM/ECF account to your upgraded PACER account to access the filing system. You must have an upgraded PACER account. If your account was created prior to August 2014, you must first upgrade your account (see <u>Upgrading Your PACER Account</u> for instructions). All your CM/ECF accounts must be linked to your upgraded PACER account as each court goes live on NextGen CM/ECF. Linking is a one-time process that can be completed only once the court is live on NextGen CM/ECF.

### Linking Your Account - On or AFTER October 13, 2020

STEP 1 Go to the court's CM/ECF site (e.g., https://ecf.vawd.uscourts.gov). Click the Document Filing System link.

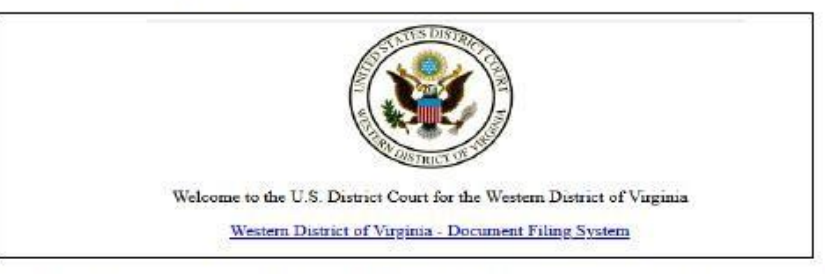

STEP 2 Log on with your individual upgraded PACER user name and password. Do not log on using a shared firm PACER account.

| ems with the login, | delete the stored cookie file | in your PC. Close and reopen your browser before trying again. |  |
|---------------------|-------------------------------|----------------------------------------------------------------|--|
|                     | Login Alequired information   | on                                                             |  |
|                     | Username *                    |                                                                |  |
|                     | Password *                    |                                                                |  |
|                     | Client Code                   |                                                                |  |
|                     | Court *                       | Where would you like to go?                                    |  |
|                     |                               | Login Clear                                                    |  |

STEP 3 Click Utilities, and then click the Link a CM/ECF account to my PACER account link.

| CMMECF CIVIL Criminal -                                                                                                    | Query Reports - Utilities - Sean                                                                                        | ch Help Log Out           |
|----------------------------------------------------------------------------------------------------|----------------------------------------------------------------------------------------------------|---------------------------|
| Utilities                                                                                                    |                                                                                                    |                           |
| Maintain Your Account<br>View Your Transaction Log<br>Your PACER account<br>Link a CM/ECF account to my PACER account<br>Maintain Your Login Password | Financial<br>Internet Payment History<br>Legal Research<br>Links to Other Courts<br>PACER Case Locator (National Index) | NEFs/Mailings<br>Mailings |
| Change PACER Exemption Status<br>Change Client Code<br>Review Billing History                                                                         |                                                                                                    |                           |

Enter your current CM/ECF credentials in the CM/ECF login and CM/ECF password fields. Click Submit.

STEP 4

NOTE: If you do not know your CM/ECF login and password, please email <u>ECF@vawd.uscourts.gov</u> to request this information and it will be emailed back to you. Please provide a contact phone number in case we need to speak with you.

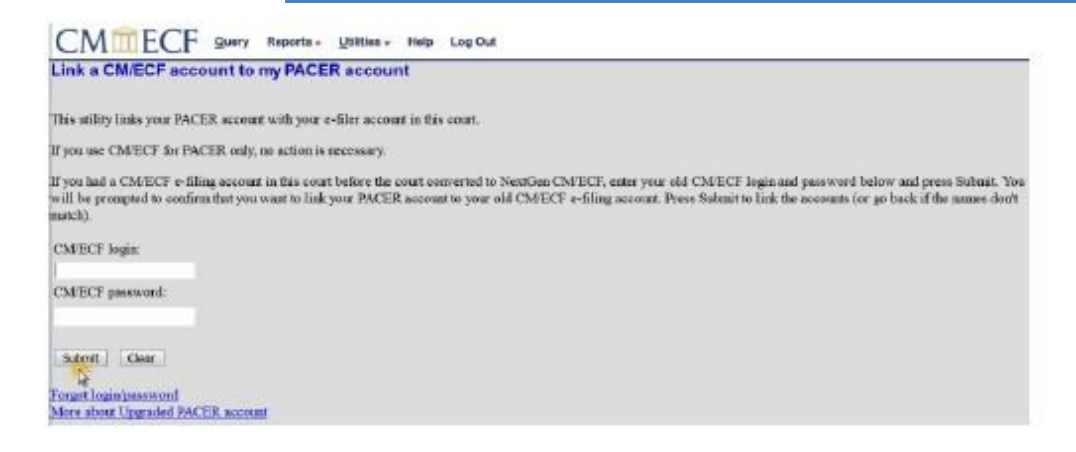

STEP 5 Verify that the CM/ECF account and PACER account listed are accurate. If so, click Submit.

| Link a CM/ECF account to my PACER account                                                                                                    |
|----------------------------------------------------------------------------------------------------|
| Do you want to link these accounts?                                                                                                    |
| CMIECE John Attorney<br>PACER John Attorney                                                                                                    |
| After you submit this screen, your old e-filing credentials for the CM/ECF account will be permanently linked to your upgraded PACER account. Use your upgraded PACER account to e-file in this court. |
| Sater Gen                                                                                                    |

NOTE: Make sure you are linking to your individual PACER account.

STEP 6 You have successfully linked your account. You will now use only your PACER account to access both PACER and CM/ECF for this court. Press F5 to refresh the screen and view the Civil and Criminal menu items for filing in district courts.

#### You are now ready to e-file!

See "<u>STATE COURT USER E-FILING MANUAL</u>". Manual can be found on our public website (vawd.uscourts.gov) under the CM/ECF Information tab / State Court E-Filing page.